## How to Review Uploaded File Results

| ELITE ELITE                                                                                           | WI EMS Test Servic ~    | Incidents ~                                                     | Resources ~                                                                                                    | Tools ∽       | Community~ |
|----------------------------------------------------------------------------------------------------|-------------------------|-----------------------------------------------------------------|----------------------------------------------------------------------------------------------------|---------------|------------|
| System Level<br>System<br>Recently Viewed Agencies<br>LUXEMBURG EMERGE<br>SEYMOUR RESCUE SQ<br>System | INCY & RESCUE A (60012) | WI EMS Te<br>Agency<br>Users<br>Configu<br>Elite Fie<br>Data Ex | est Service (201701)<br>Information<br>Information<br>Information<br>Information<br>Information<br>Information<br>Information | Administratio | 2          |

Once in the WARDS Elite account click the Service tab then Data Exchange.

| Data Exchange                                                |  |
|--------------------------------------------------------------|--|
| Endpoints<br>Export History<br>Import History<br>Import File |  |

Then click the Import History link.

| Import His  | story            |                    |                            | Search Import Type | e, Created By or Status | e Back       |
|-------------|------------------|--------------------|----------------------------|--------------------|-------------------------|--------------|
| Date Range: |                  |                    | View Import Type:          | Status:            |                         |              |
| 7/11/2017   | 017 to 7/18/2017 |                    | All                        | ✓ All              | •                       |              |
|             | ID               | Import Name        | Created By                 | Created On         | 1 -<br>Status           | 25 of 37 🔄 🗲 |
| C Details   | 552248           | NEMSIS EMS (3.4.0) | Pro Phoenix-Elite AutoPost | 7/18/2017 06:34:54 | Completed               | 00:02:36     |

When you find your upload record push the Details button.

| Intergency Medical Service:      Intergency Medical Service:                                                                                                    |
|----------------------------------------------------------------------------------------------------|
| Compared manufacture and the sequence of the second and the second and the s                                                                                                    |
| WirderTREND       Wirderts       Resources       Tools       Community       Intox       Chuck Happel         Import Details       Import Details                                                                                                    |
| Import Details     E Back     More       NEMSIS EMS (3.4.0) - Pro Phoenix-Elite AutoPost     Imported     Imported       Started<br>Widdlefine Raccompleted 1909,<br>TYMEDT 10.254.05     Imported     Completed<br>Widdlefine Raccompleted 1909,<br>TYMEDT 10.254.06                                                                                                    |
| Import Details     Import       NEMSIS EMS (3.4.0) - Pro Phoenix-Elike AutoPost     Imported       Started<br>Vididation has completed 1000,<br>TYMEDT TO 2005     Imported<br>Unique than completed 1000,<br>TYMEDT TO 2005     Completed<br>Unique than completed 1000,<br>TYMEDT TO 2005                                                                                                    |
| NEMSIS EMS (3.4.0) - Pro Phoenix-Elite AutoPost  Started Validates Validated Validates Validates                                                                                                    |
| Started<br>Validation has completed 100%<br>Trynsport Raskes<br>Trynsport Raskes<br>Trynsport Raskes<br>Trynsport Raskes                                                                                                    |
| Started<br>Started<br>Sta |
| Validation has completed 100%<br>7/10/2017/03.548 Typu20170.53.54                                                                                                    |
| 7/1/0/0117063509 7/1/0/0117063544                                                                                                    |
|                                                                                                    |
|                                                                                                    |
| Incident 1-1 of 1 < >                                                                                                    |
| Agency Name Incident # Response # Status Date/Time Picsages                                                                                                    |
| VH Exis Test Service 201700025 1122 Completed 7/16/2017 06:36:54                                                                                                    |
| 11011 ( )                                                                                                    |
|                                                                                                    |
| File Validation 1-3 of 3 < >                                                                                                    |
| Step Type Status File Name is National Date/Time pressayes                                                                                                    |
| Schema Validation Completed 7/14/2017 05:34:35                                                                                                    |
| Schematron Validation Completed EASDNataSetach Ves 7/18/2017 06:3455                                                                                                    |
| Schematron Väldation Completed 3.40.150302_EMSDataSet_3.40_Effle_VMccomin.sch No 7/18/2017.0634:55                                                                                                    |
|                                                                                                    |
| 1-3 of 3 < >                                                                                                    |
|                                                                                                    |
|                                                                                                    |
|                                                                                                    |
|                                                                                                    |
|                                                                                                    |

This will indicate the *Incident Number* in this upload and buttons to view any error *Messages* associated with the file. Those buttons will show the following:

| port Va                                                                | lidation Messages                                                                                                    | Search Type, Message or Error                                                                                                    |
|------------------------------------------------------------------------|----------------------------------------------------------------------------------------------------|----------------------------------------------------------------------------------------------------|
|                                                                        |                                                                                                    | 1-3 of 3 < >                                                                                                    |
| pe                                                                     | Message                                                                                                    | Date/Time                                                                                                    |
| Warning                                                                | Mechanism of Injury Not Documented. By rule a "Not Value" is not allowed.                                                                                                    | 7/18/2017 06:35:39                                                                                                    |
| Warning                                                                | Work Related Illness or injury Not Documented                                                                                                    | 7/18/2017 06:35:39                                                                                                    |
| Warning                                                                | Any Return of Spontaneous Circulation Not Documented                                                                                                    | 7/18/2017 06:35:39                                                                                                    |
|                                                                        |                                                                                                    |                                                                                                    |
|                                                                        |                                                                                                    |                                                                                                    |
| nport V                                                                | alidation Messages                                                                                                    |                                                                                                    |
| nport V                                                                | alidation Messages                                                                                                    | Search Type, Message or Error                                                                                                    |
| nport V                                                                | alidation Messages                                                                                                    | Search Type, Message or Error                                                                                                    |
| nport V<br>Type<br>Warning                                             | Message<br>When Type of Destination is not "Hospital" or "Freestanding Emergency Department", the following<br>should be "Not Applicable": Hospital In-Patient Destination, Hospital Capability                                                                                                    | Search Type, Message or Error<br>1-7 of 7 < ><br>Date/Time<br>7/18/2017 06:35:34                                                                                                    |
| Type<br>Warning<br>Warning                                             | Alidation Messages Message When Type of Destination is not "Hospital" or "Freestanding Emergency Department", the following should be "Not Applicable": Hospital In-Patient Destination, Hospital Capability When Age is recorded, Age Units should be recorded.                                                                                                    | Search Type, Message or Error <ul></ul>                                                                                                    |
| Type<br>Warning<br>Warning<br>Warning                                  | Message         When Type of Destination is not "Hospital" or "Freestanding Emergency Department", the following should be "Not Applicable": Hospital In-Patient Destination, Hospital Capability         When Age is recorded, Age Units should be recorded.         Date/Times should be in order. The following times are too early: Unit Back in Service Date/Time, Unit Back at Home Location Date/Time                                                                                                    | Search Type, Message or Error         ← Bac           1-7 of 7         <                                                                                                    |
| Type<br>Warning<br>Warning<br>Warning<br>Warning                       | Message         When Type of Destination is not "Hospital" or "Freestanding Emergency Department", the following should be "Not Applicable": Hospital In-Patient Destination, Hospital Capability         When Age is recorded, Age Units should be recorded.         Date/Times should be in order. The following times are too early: Unit Back in Service Date/Time, Unit Back at Home Location Date/Time         When Obtained Prior to this Unit's EMS Care is "Yes," Date/Time Vital Signs Taken should be no later than Arrived at Patient Date/Time.                                                                                                    | Search Type, Message or Error         Eac           1-7 of 7         >           Date/Time         7/18/2017 06:35:34           7/18/2017 06:35:34         7/18/2017 06:35:34           7/18/2017 06:35:34         7/18/2017 06:35:34                                                              |
| Type<br>Warning<br>Warning<br>Warning<br>Warning<br>Warning            | Message         When Type of Destination is not "Hospital" or "Freestanding Emergency Department", the following should be "Not Applicable": Hospital In-Patient Destination, Hospital Capability         When Age is recorded, Age Units should be recorded.         Date/Times should be in order. The following times are too early: Unit Back in Service Date/Time, Unit Back at Home Location Date/Time         When Obtained Prior to this Unit's EMS Care is "Yes," Date/Time Vital Signs Taken should be no later than Arrived at Patient Date/Time.         Date/Time of Assessment should be no later than Transfer of EMS Patient Care Date/Time or Destination Patient Transfer of Care Date/Time.                                                                                                    | Search Type, Message or Error <ul> <li>Bac</li> <li>1-7 of 7</li> <li>&gt;&gt;</li> </ul> Date/Time             7/18/2017 06:35:34             7/18/2017 06:35:34             7/18/2017 06:35:34             7/18/2017 06:35:34 <ul> <li>7/18/2017 06:35:34</li> <li>7/18/2017 06:35:34</li> </ul> |
| Type<br>Warning<br>Warning<br>Warning<br>Warning<br>Warning<br>Warning | Message         When Type of Destination is not "Hospital" or "Freestanding Emergency Department", the following should be "Not Applicable": Hospital In-Patient Destination, Hospital Capability         When Age is recorded, Age Units should be recorded.         Date/Times should be in order. The following times are too early: Unit Back in Service Date/Time, Unit Back at Home Location Date/Time         When Obtained Prior to this Unit's EMS Care is "Yes," Date/Time Vital Signs Taken should be no later than Arrived at Patient Date/Time.         Date/Time Medication Administered Frior to this Unit's EMS Care is "Yes," Date/Time Vital Signs Taken should be no later than Arrived at Patient Transfer of Care Date/Time.         Date/Time Medication Administered Prior to this Unit's EMS Care is "Yes," Date/Time Vital Signs Taken should be no later than Arrived at Patient Transfer of Care Date/Time. | Search Type, Message or Error         Eac           1-7 of 7         <                                                                                                    |

The messages provide the Validation Errors encountered during the upload.

You can now go to the actual run report by clicking the Incident Number link shown in the Details screen above.

| <u>File E</u> dit <u>V</u> iew Hi <u>s</u> tory <u>B</u> ookn | narks <u>T</u> ools <u>H</u> elp |                                        |                           |                  |                         |                         |                |
|---------------------------------------------------------------|----------------------------------|----------------------------------------|---------------------------|------------------|-------------------------|-------------------------|----------------|
| 🕄 Emergency Med 🗴 🛛 🌸                                         | ImageTrend Lice 🗙                | Wisconsin WARDS St 🗙 😽 Incident        | × 🔀 ImageTrend In         | ic 🗶   🌄 WARDS   | Hospita 🗙 🛛 🛟 Wisconsi  | n Patier 🗙 🛛 🌄 Public P | ortal × +      |
| ← (i) ▲ https://www.emsw                                      | vards.org/Elite/Organiza         | tionwisconsin/Agencywiemstests/EmsRunf | Form#/Incident4779 90%    | 🔒 C 🔍 Sea        | urch                    | ☆ 自 ♣                   |                |
| OHS Intranet ODHS STAR S                                      | Support Sit 🕄 Wisc               | onsin EMS 🏶 E-License 🔗 WARDS 😽        | Elite 🚺 ImageTrend Suppor | : 🏶 Hospital HUB | 🐳 Trauma Registry 😽 E-I | ic Public 🖾 MapQuest    | 😽 WI-TRAIN 🛛 » |
| Q Find field                                                  |                                  | Save Print PDF BKG                     | (0) X<br>Messages Close   |                  |                         |                         | ! ②            |
| ! Response                                                    | ^                                | Unit & Crew Info                       |                           |                  |                         |                         | A              |
| Unit & Crew Info                                              | ,                                | EMS Agency Name:                       | 201701                    |                  | •                       |                         | Mileage        |
| Report Numbers                                                | >                                | EMS Vehicle (Unit)                     | 460                       | 468              | <b>D</b> 2              |                         | Timeline       |
| Response Info                                                 | >                                | Number:                                | 409                       | 400              | RZ                      |                         | 2+             |
| Incident Info                                                 |                                  |                                        |                           |                  |                         |                         | Assessment     |
| ! Times                                                       | >                                | EMS Unit Call Sign:                    | Squad 51                  | Rescue15         | R2                      |                         | Vital          |
| Mileage                                                       | >                                | Primary Role of the                    | Unit:                     |                  |                         |                         | <b>O</b>       |
| Response Delays                                               | >                                | -                                      |                           | nsport-rixed win | g 🗸 🖬                   |                         | E (0)          |
| Patient Encounter                                             | <b>,</b> 4                       | Level of Care of this                  | s Unit: X ALS-A           | EMT              | ▼ ≡                     |                         | Meds           |
|                                                               |                                  | First EMS Unit Arriv                   | ing:                      |                  |                         |                         | Procs          |
| Transport                                                     | ľ v                              |                                        | Engine                    | Ladder           | Med Unit                |                         | <b>A</b>       |
| ! Billing                                                     | · · ·                            |                                        | Private                   | Rescue           |                         |                         | Airway         |
| Signatures                                                    | ~                                |                                        |                           |                  |                         |                         | IV/IO          |
|                                                               |                                  | Crew Mem                               | hers                      |                  |                         |                         | Med Device     |
|                                                               |                                  |                                        |                           |                  |                         |                         |                |
|                                                               |                                  | TAdd                                   |                           |                  |                         |                         | PQRST          |
|                                                               |                                  | Crew Memb                              | ers                       |                  | x                       |                         | All            |
| Hari Vignesh                                                  |                                  | A                                      | 91                        | Sta              | atus:                   |                         | ~              |

This will highlight those errors. Any area in red indicates a validation error. Clicking the Validation button indicated by the green arrow will provide the details of those errors.

| () A https://www.emsv     | wards.org/Elite/Or | ganizationwisconsin/Age | encywiemstests/EmsRunFor                                               | rm#/Incident4779 90% 🔒                               | C Q Search          |                         | ☆自♣              | <b>☆ ♡</b> |
|---------------------------|--------------------|-------------------------|------------------------------------------------------------------------|------------------------------------------------------|---------------------|-------------------------|------------------|------------|
| 🕄 DHS Intranet 🜍 DHS STAR | t Support Sit 🔇    | Wisconsin EMS 🏾 😽 E-L   | .icense 🕼 WARDS 😽 Eli                                                  | ite [ ImageTrend Support 🌩                           | Hospital HUB 🚸 Trau | ma Registry 😽 E-Lic Pub | lic 🖾 MapQuest 🚶 | WI-TRAIN   |
| <b>Q</b> Find field       |                    |                         | I Validation                                                           |                                                      | ×                   |                         |                  |            |
|                           | ~                  | Unit & Cre              | Any Return of S                                                        | pontaneous Circulation                               |                     |                         |                  | -          |
| Unit & Crew Info          | >                  |                         | 1 (eArrest.12)<br>Any Return of Spontane<br>(Error: 1171)              | eous Circulation Not Documented                      | <b>→</b>            | •                       | •                | Mile       |
| Report Numbers            | 2.                 |                         | Arrival at Destin                                                      | nation Landing Area                                  |                     |                         |                  | Tim        |
| Response Info             | $\rightarrow$      |                         | 1 Date/lime (elin<br>Document Transfer of F<br>Date/Time (Error: 1231) | nes. 10)<br>Patient Care to air medical unit<br>)    | <b>→</b>            | 2                       |                  |            |
| Incident Info             | 2                  |                         | Description of A                                                       | irway Device                                         |                     |                         |                  | Asses      |
| I Times                   | 2                  |                         | 1 (eAirway.03)<br>Description of Airway D<br>1294)                     | Pevice is Not Documented (Error:                     | → R                 |                         |                  |            |
| Mileage                   | ÷.                 |                         | 1 Incident City (eS                                                    | icene.17)                                            | •                   |                         |                  |            |
| Response Delays           | >                  |                         | Incident City Not Docur                                                | nented (Error: 1250)                                 |                     | × =                     |                  | -          |
|                           |                    |                         | 1 Incident County Not Do                                               | icumented (Error: 1219)                              | <b>→</b>            | <                       |                  | M          |
|                           |                    |                         | Mechanism of In<br>Mechanism of Injury No                              | ijury (elnjury_02)<br>It Documented. By rule a "Not  | <b>→</b>            |                         |                  | Pr         |
|                           |                    |                         | Medication Give                                                        | n (eMedications ()3)                                 | Med                 |                         |                  |            |
|                           | ~                  |                         | 1 Medication Given Not D<br>Negative or Not Record                     | ocumented or Select A Pertinent<br>led (Error: 1275) | <b>→</b>            |                         |                  |            |
|                           | ~                  |                         | Number of Proc                                                         | edure Attempts<br>5)                                 |                     |                         |                  | Ň          |
|                           |                    |                         | Number of Procedure A<br>1245)                                         | Attempts Not Documented (Error:                      |                     |                         |                  | - Med I    |
|                           |                    |                         | Work-Related III                                                       | lness/Injury                                         |                     |                         |                  |            |
|                           |                    |                         | Work Related Illness or<br>1157)                                       | injury Not Documented (Error:                        | ~                   |                         |                  | PQ         |
|                           |                    |                         |                                                                        |                                                      |                     |                         |                  | * 1        |

In addition, clicking the button to the right of the error message will take you directly to that field to enter or correct the data for that field.

| <u>File Edit View History Bookm</u> | narks <u>I</u> ools <u>H</u> elp |                           |                                          |                 |                    |                        |            |               |             |          | ) X        |
|-------------------------------------|----------------------------------|---------------------------|------------------------------------------|-----------------|--------------------|------------------------|------------|---------------|-------------|----------|------------|
| 🜍 Emergency Med 🛪 🛛 🏀               | ImageTrend Lice 🗶                | Wisconsin WARDS St 🗶      | 😽 Incident                               | × 🖪 Ir          | nageTrend Inc 🗶 🕴  | 👺 WARDS Hospital 🗙     | 😽 Wisco    | nsin Patier 🗶 | 😽 Public Po | ortal ×  | +          |
| ( https://www.emsw                  | ards.org/Elite/Organi            | zationwisconsin/Agencywi  | emstests/EmsRunForm                      | #/Incident47    | 79 🧐 90% 🔒 C       | Q Search               |            |               | 10 +        | <b>r</b> | , ≡        |
| OHS Intranet ODHS STAR S            | Support Sit 🕄 Wis                | sconsin EMS 🏾 😽 E-License | 🗇 WARDS 😽 Elite                          | 🚺 ImageT        | rend Support 😽 Hos | pital HUB   😽 Trauma I | Registry 🌪 | E-Lic Public  | 3 MapQuest  | VI-TRA   | IN »       |
| Q Find field                        |                                  | Save Print                | PDF EKG Messag                           | ) X<br>ges Clos | •                  |                        |            |               |             |          | ' Ø        |
| ! Response                          | ~                                | Times                     |                                          |                 |                    |                        |            |               |             | _        | Times      |
| Unit & Crew Info                    | >                                |                           | PSAP Call Time:                          |                 | 06/30/2017         | 03:12:15               | 0          | •             |             |          | Mileage    |
| Report Numbers                      | >                                |                           | Unit Notified by Dispat<br>Time:         | tch             | 06/30/2017         | 03:13:16               | 0          |               |             |          | Timeline   |
| Response Info                       | >                                |                           | Unit En Route Time:                      |                 | 06/30/2017         | 03:13:19               | 0          | •             |             |          | 2+         |
| ! Incident Info                     | >                                |                           | Unit Arrival on Scene<br>Time:           |                 | 06/30/2017         | 03:13:20               | ٥          | •             |             |          | (V)        |
| Mileage                             | >                                |                           | Arrival at Patient Time:                 | :               | 06/30/2017         | 03:13:21               | 0          | •             |             |          | Vital      |
| Response Delays                     | >                                |                           | Unit Left Scene Time:                    |                 | 06/30/2017         | 03:13:22               | 0          | •             |             |          | ccs        |
| Patient Encounter                   | ~                                |                           | Arrival at Landing Zone<br>Time:         | • 🚦             |                    |                        | 0          |               |             |          | Meds       |
| Transport                           | ~                                |                           | Arrival at Destination<br>Time:          | 7               | 06/30/2017         | 03:13:23               | 0          | •             |             |          | Procs      |
| ! Billing                           | ~                                |                           | Transfer of Care to<br>Destination Time: |                 | Not Applicable     |                        | 0          | •             |             |          | Airway     |
| Signatures                          | ~                                |                           | Unit Back in Service Tin                 | me:             | 06/30/2017         | 03:13:24               | ٥          |               |             |          | V/10       |
|                                     |                                  |                           |                                          |                 |                    |                        |            |               |             |          | Med Device |
|                                     |                                  |                           |                                          |                 |                    |                        |            |               |             |          | ÷          |
|                                     |                                  |                           |                                          |                 |                    |                        |            |               |             |          | PQRST      |
|                                     |                                  |                           |                                          |                 |                    |                        |            |               |             | _        | All        |
| Hari Vignesh                        |                                  |                           | Va                                       | 91<br>alidation | Menu               | Status:                |            |               |             |          | ~          |

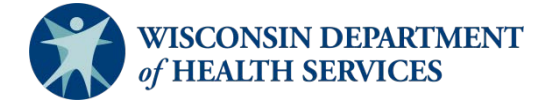

Division of Public Health P-02173i (06/2018)